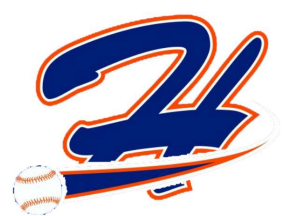

## **Classic Tournament Registration How To Guide**

This guide will show you how to register your Team for the Halifax Minor Baseball Classic Tournament.

- 1. Go to www.halifaxminorbaseball.com
- 2. Click the **2023 Registration** Menu and select **2023 Registration REGISTER HERE** from the drop down list.

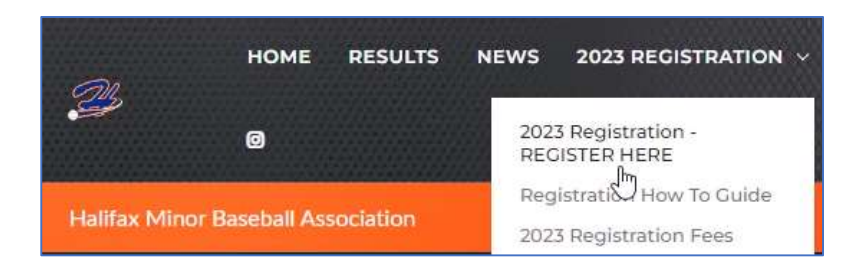

3. If you do not have a GrayJayPay login account (this will apply to non-HMB members), click the **Sign Up** option in the top right hand corner of the window. Otherwise, click **Login**.

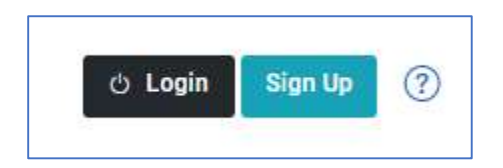

4. Once you are logged into your account, click the **Organizations** link as shown below. Search for either **Halifax** OR **Classic**. This will show you the **Halifax Minor Baseball Classic Tournament** organization.

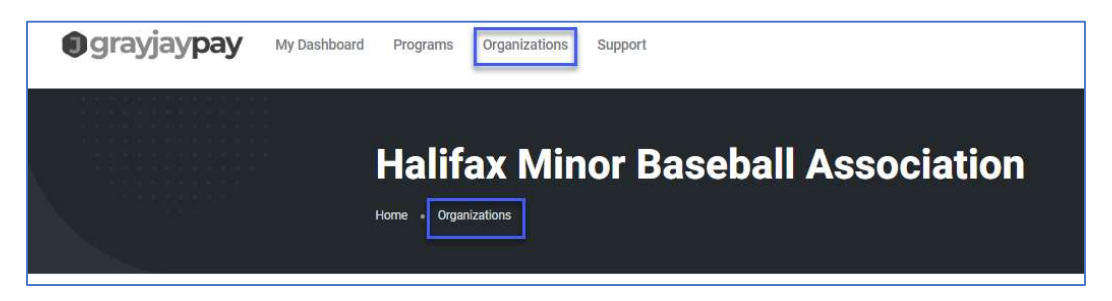

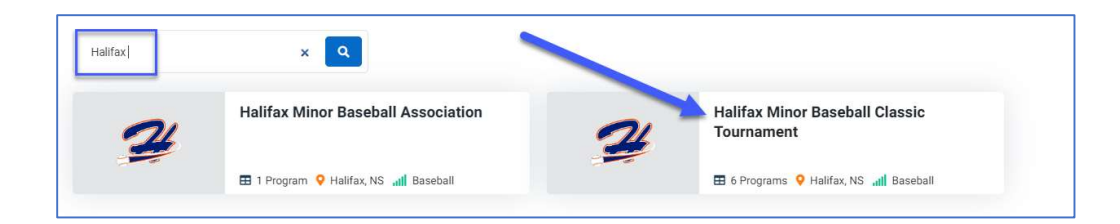

5. Click Join.

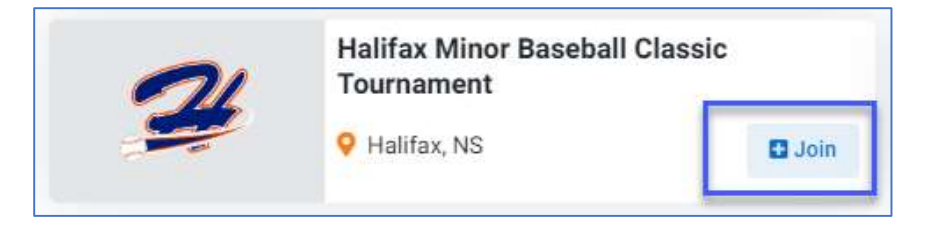

6. You will now see the available Tournament programs. This step is very important as you will need to ensure you select the correct Division (9U, 11U or 13U). You will also need to ensure you select the correct Team for **HMB MEMBERS** or **AWAY TEAMS**.

Please note – incorrect registrations will be denied and the registration spot will be lost.

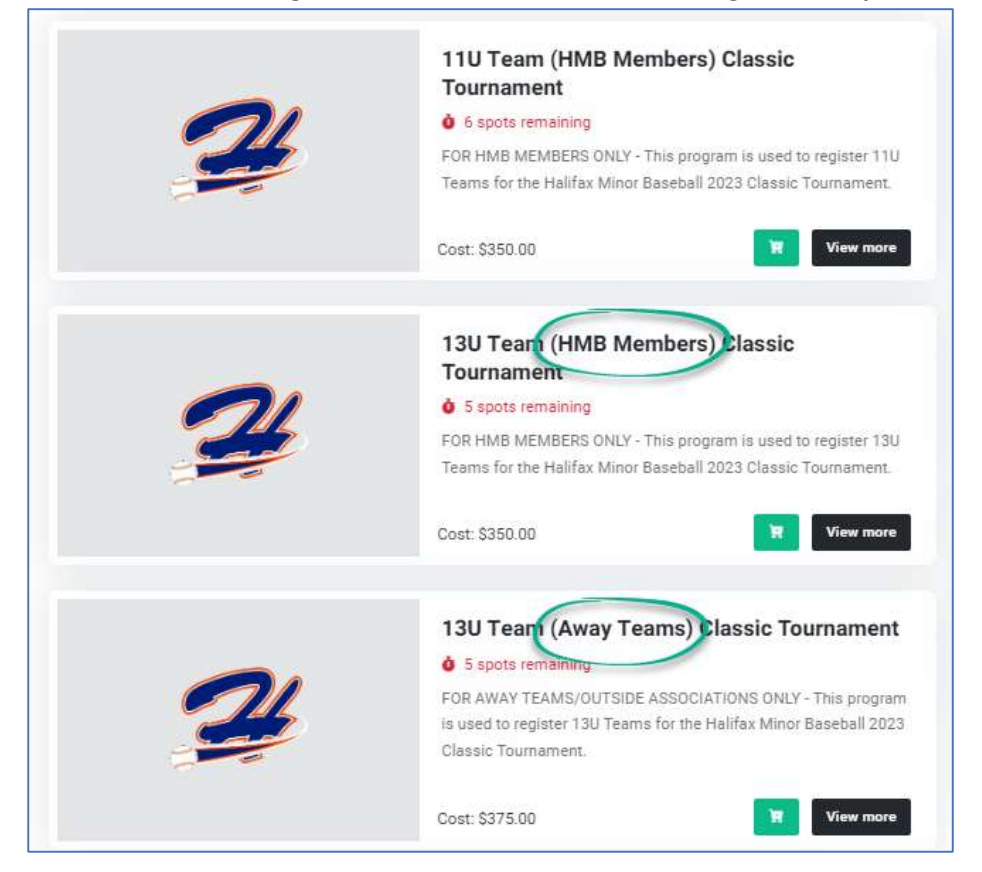

## 7. Click Register for Tournament.

| Tournament Description                                                                                                    |                                                                                                    |                                                                                      |
|----------------------------------------------------------------------------------------------------|----------------------------------------------------------------------------------------------------|--------------------------------------------------------------------------------------|
| The Halifax Minor Baseball Classic House League Tournament is back for 2023!                                                                                                    |                                                                                                    | 30                                                                                   |
| Games will run from Friday June 23rd (late afternoon start) to Sunday June 25th.                                                                                                    |                                                                                                    | 114                                                                                  |
| All games will be at the Halifax Commons, parking available on surrounding side streets.                                                                                                    |                                                                                                    |                                                                                      |
| Ne will be hosting 12 Recreational (House) teams for:<br>U9 (Rookie) Division - Raylene Rankin Memorial                                                                                                    |                                                                                                    |                                                                                      |
| Ve will be hosting 12 Recreational (House) teams for:<br>U11 (Mosquito) Division - Jane Anderson Memorial                                                                                                    | \$350.00<br>6 6 spots remaining.                                                                                                    |                                                                                      |
| We will be hosting 8 Recreational (House) teams for:<br>U13 (Peewee) Division - Donald MacInnes Memorial                                                                                                    | Register For Tourname                                                                                                    | ent                                                                                  |
| t is important to register early to get a spot! <i>(Please avoid stacking a team as this is meant be a house league tournament).</i> Teams require a <u>MINIMUN</u> of 9 Players and <u>MAXIUM</u> of 14 Players.                                                                                                    | to<br>Tournament In                                                                                                    | formation                                                                            |
|                                                                                                    |                                                                                                    |                                                                                      |
| he Halifax Minor Baseball member registration fee is \$350 per team.                                                                                                    | \$ Price                                                                                                    | \$350.00                                                                             |
| he Halifax Minor Baseball member registration fee is <b>\$350</b> per team.<br>you have any <b>Tournament</b> questions, please reach out to Martyn at<br>artyn@halifaxminorbaseball.com.                                                                                                    | S Price.                                                                                                    | \$350.00                                                                             |
| he Halifax Minor Baseball member registration fee is <b>\$350</b> per team.<br>you have any <b>Tournament</b> questions, please reach out to Martyn at<br>nartyn@halifaxminorbaseball.com.<br>you have any <b>Registration</b> questions, please reach out to our Registrar at<br>sa@halifaxminorbaseball.com.                                                                                                    | S Price<br>Registration<br>Start Date<br>End Date                                                                                               | \$350.00<br>May. 28th, 2023<br>Jun. 14th, 2023                                       |
| he Halifax Minor Baseball member registration fee is <b>\$350</b> per team.<br>you have any <b>Tournament</b> questions, please reach out to Martyn at<br>hartyn@halifaxminorbaseball.com.<br>you have any <b>Registration</b> questions, please reach out to our Registrar at<br>sa@halifaxminorbaseball.com.                                                                                                    | S Price<br>Registration<br>Start Date<br>End Date<br>Tournament                                                                                 | \$350.00<br>May. 28th, 2023<br>Jun. 14th, 2023                                       |
| he Halifax Minor Baseball member registration fee is <b>\$350</b> per team.<br>you have any <b>Tournament</b> questions, please reach out to Martyn at<br>hartyn@halifaxminorbaseball.com.<br>you have any <b>Registration</b> questions, please reach out to our Registrar at<br>sa@halifaxminorbaseball.com.<br>Idditional Information:<br>There will be a Full canteen and BBO starting Friday                                                                                                    | S Price<br>Registration<br>Start Date<br>End Date<br>Tournament<br>Start Date                                                                   | \$350.00<br>May. 28th, 2023<br>Jun. 14th, 2023<br>Jun. 23rd, 2023                    |
| The Halifax Minor Baseball member registration fee is <b>\$350</b> per team.<br>f you have any <b>Tournament</b> questions, please reach out to Martyn at<br>nartyn@halifaxminorbaseball.com.<br>f you have any <b>Registration</b> questions, please reach out to our Registrar at<br>isa@halifaxminorbaseball.com.<br>Additional Information:<br>There will be a Full canteen and BBQ starting Friday<br>• 1 free hot dog and drink for every player<br>• 1 case of water for each team<br>• Tshirt for every player<br>• Player of the Game Prizes | <ul> <li>Price</li> <li>Registration</li> <li>Start Date</li> <li>End Date</li> <li>Tournament</li> <li>Start Date</li> <li>End Date</li> </ul> | \$350.00<br>May. 28th, 2023<br>Jun. 14th, 2023<br>Jun. 23td, 2023<br>Jun. 25th, 2023 |

8. Follow the steps in the program, filling in the **Roster** and **Staff** information. The registration will require a minimum of **9 players** and maximum of **14 players**.

If your roster changes (if a player drops out or a new player wants to join), you will have up until a few days before the Tournament starts to edit your roster.

| ne *<br>Iame  |                                                                                                    |                                                                                                    | 0                                                                                                    |                                                                                                    |                                                                                                    |                                                                                                    |                                                                                                    |
|---------------|----------------------------------------------------------------------------------------------------|----------------------------------------------------------------------------------------------------|----------------------------------------------------------------------------------------------------|----------------------------------------------------------------------------------------------------|----------------------------------------------------------------------------------------------------|----------------------------------------------------------------------------------------------------|----------------------------------------------------------------------------------------------------|
| ne *          |                                                                                                    |                                                                                                    | 0                                                                                                    |                                                                                                    |                                                                                                    |                                                                                                    |                                                                                                    |
| lame          |                                                                                                    |                                                                                                    | 0                                                                                                    |                                                                                                    |                                                                                                    |                                                                                                    |                                                                                                    |
|               |                                                                                                    |                                                                                                    |                                                                                                    |                                                                                                    |                                                                                                    |                                                                                                    |                                                                                                    |
|               |                                                                                                    |                                                                                                    |                                                                                                    |                                                                                                    |                                                                                                    |                                                                                                    |                                                                                                    |
|               |                                                                                                    |                                                                                                    |                                                                                                    |                                                                                                    |                                                                                                    |                                                                                                    |                                                                                                    |
|               |                                                                                                    |                                                                                                    |                                                                                                    |                                                                                                    |                                                                                                    |                                                                                                    |                                                                                                    |
| of 9 players. | 10000000000000000000000000000000000000                                                                                                    |                                                                                                    |                                                                                                    |                                                                                                    | and a                                                                                                    |                                                                                                    |                                                                                                    |
| First Name *  | Last Name *                                                                                                    | r                                                                                                    | Jate of Birth *                                                                                                    | Posi                                                                                                    | tion *                                                                                                    |                                                                                                    |                                                                                                    |
| First name 🤇  | Last name                                                                                                    | 0                                                                                                    | YYYY-MM-DD                                                                                                    | •                                                                                                    | Position -                                                                                                    | × .                                                                                                    | Affiliate \Box                                                                                                    |
| First name    | Last name                                                                                                    | 0                                                                                                    | YYYY-MM-DD                                                                                                    | 0                                                                                                    | Position -                                                                                                    | ~                                                                                                    | Affiliate D                                                                                                    |
|               |                                                                                                    |                                                                                                    |                                                                                                    |                                                                                                    |                                                                                                    | _                                                                                                    |                                                                                                    |
| First name (  | Last name                                                                                                    | •                                                                                                    | YYYY-MM-DD                                                                                                    | •                                                                                                    | Position -                                                                                                    | × .                                                                                                    | Affiliate 🖸                                                                                                    |
| First name    | Last name                                                                                                    | •                                                                                                    | YYYY-MM-DD                                                                                                    | •                                                                                                    | Position -                                                                                                    | ~                                                                                                    | Affiliate 🗍                                                                                                    |
|               |                                                                                                    |                                                                                                    |                                                                                                    |                                                                                                    | ne ar music                                                                                                    | _                                                                                                    |                                                                                                    |
| First name (  | Last name                                                                                                    | 0                                                                                                    | YYYY-MM-DD                                                                                                    | •                                                                                                    | Position -                                                                                                    | ~                                                                                                    | Affiliate 🖸                                                                                                    |
| First name    | Last name                                                                                                    | 0                                                                                                    | YYYY-MM-DD                                                                                                    | •                                                                                                    | Position -                                                                                                    | ~                                                                                                    | Affiliate 🗍                                                                                                    |
|               |                                                                                                    |                                                                                                    |                                                                                                    |                                                                                                    |                                                                                                    | _                                                                                                    |                                                                                                    |
| First name    | Last name                                                                                                    | 0                                                                                                    | YYYY-MM-DD                                                                                                    | • [=                                                                                                    | Position -                                                                                                    | ~                                                                                                    | Affiliate D                                                                                                    |
| First name    | ) Last name                                                                                                    | 0                                                                                                    | YYYY-MM-DD                                                                                                    | 0                                                                                                    | Position -                                                                                                    | ~                                                                                                    | Affiliate 🗆                                                                                                    |
|               |                                                                                                    |                                                                                                    |                                                                                                    |                                                                                                    |                                                                                                    | _                                                                                                    |                                                                                                    |
|               | First name (<br>First name (<br>Fi | First Name *       Last Name *         First name *       Last Name *         First name *       Last name         First name *       Last name | First Name *       Last Name *       I         First name       ①       Last name       ①         First name       ①       Last name       ①         First name       ①       Last name       ①         First name       ①       Last name       ①         First name       ①       Last name       ①         First name       ①       Last name       ①         First name       ①       Last name       ①         First name       ①       Last name       ①         First name       ①       Last name       ①         First name       ①       Last name       ①         First name       ①       Last name       ①         First name       ①       Last name       ①         First name       ①       Last name       ①         First name       ①       Last name       ① | First Name *       Last Name *       Date of Birth *         First name       ()       Last name       ()         First name       ()       Last name       () | First Name       Last Name       Date of Birth       Posi         First name <ul> <li>Last Name</li> <li>Prist name</li> <li>Last name</li> <li>YYYY-MM-DD</li> <li>-1</li> </ul> <ul> <li>First name</li> <li>Last name</li> <li>YYYY-MM-DD</li> <li>-1</li> </ul> <ul> <li>First name</li> <li>Last name</li> <li>YYYY-MM-DD</li> <li>-1</li> </ul> <ul> <li>First name</li> <li>Last name</li> <li>YYYY-MM-DD</li> <li>-1</li> </ul> <ul> <li>First name</li> <li>Last name</li> <li>YYYY-MM-DD</li> <li>-1</li> </ul> <ul> <li>First name</li> <li>Last name</li> <li>YYYY-MM-DD</li> <li>-1</li> </ul> <ul> <li>First name</li> <li>Last name</li> <li>YYYY-MM-DD</li> <li>-1</li> </ul> <ul> <li>First name</li> <li>Last name</li> <li>YYYY-MM-DD</li> <li>-1</li> </ul> <ul> <li>First name</li> <li>Last name</li> <li>YYYY-MM-DD</li> <li>-1</li> </ul> <ul> <li>First name</li> <li>Last name</li> <li>YYYY-MM-DD</li> <li>-1</li> <li>First name</li> <li>Last name</li> <li>YYYY-MM-DD</li> <li>-1</li> </ul> First name       Last name | First Name*       Last Name*       Date of Birth*       Position *         First name <ul> <li>Last name</li> <li>YYYY-MM-DD</li> <li>Position -</li> </ul> First name <ul> <li>Last name</li> <li>YYYY-MM-DD</li> <li>Position -</li> </ul> First name <ul> <li>Last name</li> <li>YYYY-MM-DD</li> <li>-Position -</li> </ul> First name <ul> <li>Last name</li> <li>YYYY-MM-DD</li> <li>-Position -</li> </ul> First name <ul> <li>Last name</li> <li>YYYY-MM-DD</li> <li>-Position -</li> </ul> First name <ul> <li>Last name</li> <li>YYYY-MM-DD</li> <li>-Position -</li> </ul> First name <ul> <li>Last name</li> <li>YYYY-MM-DD</li> <li>-Position -</li> <li>First name</li> <li>Last name</li> <li>YYYY-MM-DD</li> <li>-Position -</li> </ul> First name       Last name       YYYY-MM-DD       -Position -         First name       Last name       YYYY-MM-DD       -Position -         First name       Last name       YYYY-MM-DD       -Position -         First name       Last name       YYYY-MM-DD | First Name *       Last Name *       Date of Birth *       Position *         First name ()       Last name ()       YYYY-MM-DD ()       -Position - ~         First name ()       Last name ()       YYYY-MM-DD ()       -Position - ~         First name ()       Last name ()       YYYY-MM-DD ()       -Position - ~         First name ()       Last name ()       YYYY-MM-DD ()       -Position - ~         First name ()       Last name ()       YYYY-MM-DD ()       -Position - ~         First name ()       Last name ()       YYYY-MM-DD ()       -Position - ~         First name ()       Last name ()       YYYY-MM-DD ()       -Position - ~         First name ()       Last name ()       YYYY-MM-DD ()       -Position - ~         First name ()       Last name ()       YYYY-MM-DD ()       -Position - ~         First name ()       Last name ()       YYYY-MM-DD ()       -Position - ~         First name ()       Last name ()       YYYY-MM-DD ()       -Position - ~         First name ()       Last name ()       YYYY-MM-DD ()       -Position - ~         First name ()       Last name ()       YYYY-MM-DD ()       -Position - ~         First name ()       Last name ()       YYYY-MM-DD ()       -Position - ~ |

| irst Name * | Last Name * | Position *       | Phone *      | Email * |
|-------------|-------------|------------------|--------------|---------|
| First name  | Last name 🕕 | - Position - 👻   | 123-456-7890 | Email   |
| First name  | Läst name   | - Position - 💌   | 123-456-7890 | Email   |
| Firat name  | Last name   | - Position - 🗸 🗸 | 123-456-7890 | Email   |
| First name  | Last name   | - Position - 🗸 🗸 | 123-456-7890 | Email   |
| First name  | Last name   | - Position - 🗸 🗸 | 123-456-7890 | Email   |

9. Click Agree to the Policies and Waivers.

| 1                                                                                                    | 2                                                                                                    | 3                                                       |
|----------------------------------------------------------------------------------------------------|----------------------------------------------------------------------------------------------------|---------------------------------------------------------|
| Tournament                                                                                               | Team                                                                                                    | Policies & Waive                                        |
| Policies & Waivers                                                                                       |                                                                                                    |                                                         |
| Halifax Minor Baseball Refund Policy                                                                     |                                                                                                    |                                                         |
|                                                                                                    | Halifax Minor Baseball Refund Policy                                                                                                    |                                                         |
| Please submit any refund requests, in a<br>a refund after registration has closed, o                     | writing, to the Registrar at lisa@halifaxminorbaseball.com. An admini<br>on June 14 <sup>th</sup> , 2023: No refunds will be considered after June 18th, 202 | istration fee of \$40.00 will apply if requestin<br>23. |
|                                                                                                    |                                                                                                    |                                                         |
| Code of Conduct                                                                                          |                                                                                                    |                                                         |
| Code of Conduct<br>Waiver                                                                                |                                                                                                    | 3                                                       |
| Code of Conduct<br>Waiver<br>Privacy Policy                                                              |                                                                                                    | -                                                       |
| Code of Conduct<br>Waiver<br>Privacy Policy<br>Photo Waiver                                              |                                                                                                    |                                                         |
| Code of Conduct<br>Waiver<br>Privacy Policy<br>Photo Waiver<br>Lagree to the waivers and policies above. |                                                                                                    | •<br>•<br>•<br>•                                        |

## 10. Click **Proceed to Checkout**. The purchase must be paid via a Visa or Visa/Debit card.

| 2 | 9U Team (HMB Members) Classic Tournament<br>9U Halifax Phillies | \$350.00 × | Subtotal                                                         | \$350.00 |
|---|-----------------------------------------------------------------|------------|------------------------------------------------------------------|----------|
|   |                                                                 |            | Taxes                                                            | \$0.00   |
|   |                                                                 |            | Service Fee                                                      | \$5.00   |
|   |                                                                 |            | Total                                                            | \$355.00 |
|   |                                                                 |            | Proceed to                                                       | Checkout |
|   |                                                                 |            | Continue Shopping                                                |          |
|   |                                                                 |            | By completing your purchase, you agree to these Terms of Service |          |

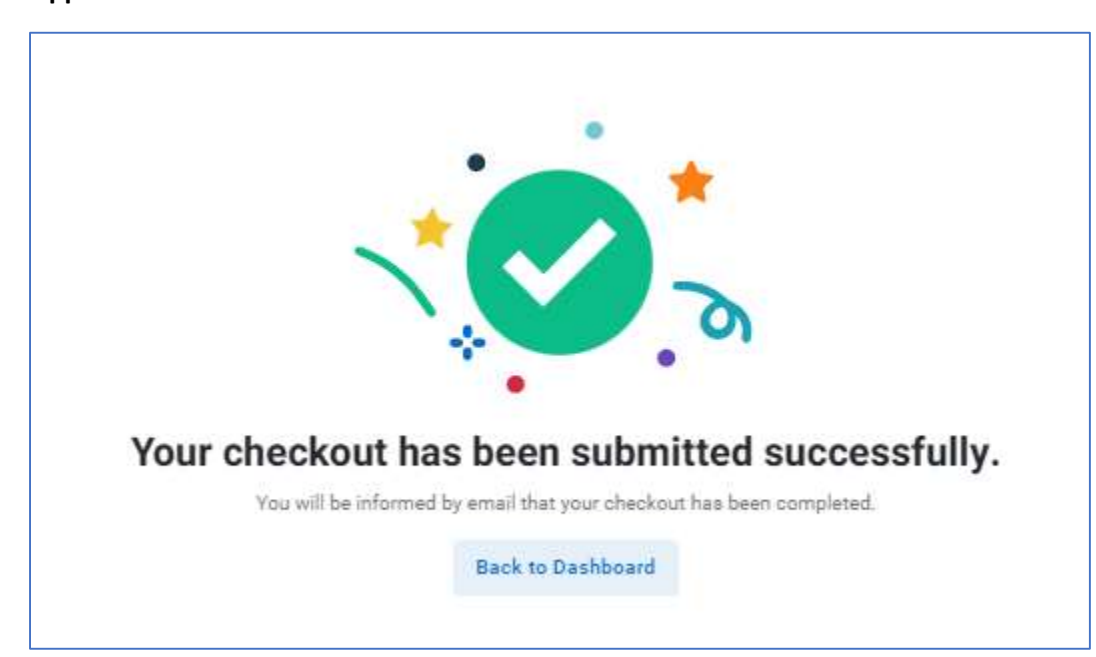

11. Once your checkout have been completed, your Registration will be sent to the admins to **Approve**.